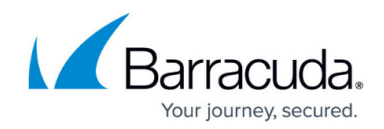

# How to Create a Custom Connection Object

#### https://campus.barracuda.com/doc/96026258/

Connection objects are used to rewrite the source IP address of a connection. You can select the policy by which the translated source IP address is determined. Depending on the selected policy you can enable port address translation, and/or create proxy ARPs for the translated IP address.

## Create a Custom Connection Object without Failover or Load Balancing

The source IP address of the packet is determined by the **Translated Source IP** policy. Depending on the policy, you can also configure proxy ARPs for source IP address that are not on your local network, and disable port rewriting.

- 1. Go to CONFIGURATION > Configuration Tree > Box > Assigned Services > Firewall > Forwarding Rules .
- 2. In the left menu, click **Connections**.
- 3. Click Lock.
- 4. Right-click the table and select **New > Connection**. The **Edit/Create a Connection Object** window opens.
- 5. Enter a Name.
- 6. (optional) Enter a **Description** and select a **Color Label**.
- 7. (optional) Enter the connection **Timeout** in seconds. Increase this value for slow connections, and decrease it for faster failover times. Default: 30 seconds
- 8. From the **Translated Source IP** list, select how the source address should be determined for your connection:
  - Original Source IP
  - Dynamic NAT
  - First Shared IP
  - Second Shared IP
  - Network Interface
    - Interface Name Enter the dynamic network interface. For static interface, use Explicit IP instead.
    - Use Same Port Select the check box to leave the port unchanged.
  - Single IP Network Object
    - Network Object Select the network object from the Network Object list.
    - Create Proxy ARP Select Create Proxy ARP for the firewall to answer ARP requests for the translated IP address.
    - Use Same Port Select the check box to leave the port unchanged.
  - Explicit IP
    - Explicit IP Enter the IP address. All source IP addresses are translated to this IP address.
    - Create Proxy ARP Select Create Proxy ARP for the firewall to answer ARP

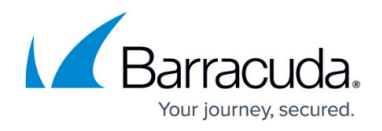

requests for the translated IP address.

- Use Same Port Select the check box to leave the port unchanged.
- Explicit Network Mapping
  - Map to Network Enter the network the source IP address will be mapped to. The source and translated networks must be the same size. Otherwise, the larger source network will be wrapped into the smaller translated network.
  - **Netmask** Select the netmask from the list.
  - Create Proxy ARP Select Create Proxy ARP for the firewall to answer ARP requests for the translated IP address.

| 🔊 Edit / Create a Con | nection Object                                                      | ×                                                                                                    |  |  |
|-----------------------|---------------------------------------------------------------------|----------------------------------------------------------------------------------------------------|--|--|
| General               |                                                                     | SD WAN                                                                                                    |  |  |
| Name                  | ExampleConnectionObject                                             | Default                                                                                                    |  |  |
| Description           | This is an example description.                                     | NAT Settings       Dynamic NAT                                                                                                    |  |  |
|                       |                                                                     | Load Balancing<br>None                                                                                                    |  |  |
| IP Version            | IPv4 V Timeout 30                                                   | Dynamic NAT                                                                                                    |  |  |
| Next Hop IP           | Color Label                                                         | The firewall uses the routing table to<br>determine the outgoing interface. The IP<br>address of the outgoing interface is used as                                                                                                    |  |  |
| NAT Settings          |                                                                     | the new source IP address. If multiple routes<br>with different preferences exist, the route                                                                                                    |  |  |
| Translated Source IP  | Dynamic NAT V<br>Original Source IP                                 | with the lower preference and smaller subnet mask is chosen.                                                                                                    |  |  |
|                       | Dynamic NAT<br>First Shared IP                                      | None                                                                                                    |  |  |
| Failover and Load B   | Second Shared IP<br>Network Interface                               | No failover or connection cycling.                                                                                                    |  |  |
| Policy                | Single IP Network Object<br>Explicit IP<br>Explicit Network Mapping | SD-WAN VPN<br>Edit the SD-WAN settings to configure the<br>SD-WAN and Dynamic Mesh policies                                                                                                    |  |  |
| SD-WAN VPN Settin     | gs                                                                  | OoS Brad                                                                                                    |  |  |
| Bulk-0 CheapExp[Bulk  | Quality Fallback ] Edit/Show                                        | When used in an Access Rule, it will<br>override QoS Band set in this Access Rule,                                                                                                    |  |  |
| QoS Band              | From Access Rule V                                                  | or leave it as is when "From Access Rule" is<br>selected. When used in SD - WAN Policy, it<br>is the 'Applied Priority'. If the value "From<br>Access Rule" is used and the Connection<br>Object is referred to in an SD - WAN Policy,<br>the result will be 'Leave the session<br>unshaped'. |  |  |
|                       |                                                                     | OK Cancel                                                                                                    |  |  |

- 9. Click **OK**.
- 10. (optional) To edit the **VPN SD-WAN** and **Dynamic Mesh** settings, click **Edit/Show**. For more information, see <u>SD-WAN</u> and <u>Dynamic Mesh VPN Networks</u>.

## Barracuda CloudGen Firewall

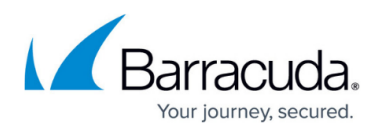

| Name                 | ExampleConnectionObject         |             |                                                        | Default                                                                                                    |
|----------------------|---------------------------------|-------------|--------------------------------------------------------|----------------------------------------------------------------------------------------------------|
| Description          | This is an example description. |             | AT Settings Dynamic NAT Fallover & Load Balancing None |                                                                                                    |
| IP Version           | IPv4 ~                          | Timeout     | 30 🔺                                                   | Dynamic NAT                                                                                                    |
| Next Hop IP          |                                 | Color Label | •                                                      | The firewall uses the routing table to<br>determine the outgoing interface. The IP<br>address of the outgoing interface is used as                                                                                                    |
| NAT Settings         |                                 |             |                                                        | the new source IP address. If multiple rotes                                                                                                    |
| Translated Source IP | Dynamic NAT                     |             | ~                                                      | with the lower preference and smaller subne                                                                                                    |
|                      |                                 | Weight      | 1                                                      | None                                                                                                    |
| Failover and Load E  | Balancing                       |             |                                                        | No failover or connection cycling.                                                                                                    |
| Policy               | None                            |             | ~                                                      | SD-WAN VPN                                                                                                    |
| SD-WAN VPN Settir    | ngs                             |             |                                                        | SD-WAN and Dynamic Mesh policies.                                                                                                    |
| Bulk-0 CheapExp[Bulk | Quality Fallback ]              |             | Edit/Show                                              | QoS Band<br>When used in an Access Bule, it will                                                                                                    |
| QoS Band             | From Access Rule                |             | ~                                                      | overide QoS Band set in this Access Rule,<br>or leave it as is when "From Access Rule" is<br>selected. When used in SD - WAN Policy,<br>is the 'Applied Priority'. If the value "From<br>Access Rule" is used and the Connection<br>Object is referred to in an SD - WAN Policy,<br>the result will be "Leave the session<br>unshaped'. |

- 11. Click **OK**.
- 12. Click Send Changes and Activate .

#### **Next Steps**

Use this custom connection object as the **Connection Method** in your **Pass**, **Dst NAT** or **Broad Multicast** access rules. For more information, see <u>Access Rules</u>.

## Barracuda CloudGen Firewall

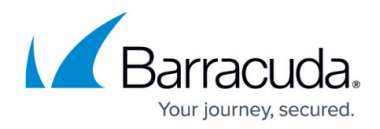

### Figures

- 1. conn\_obj\_01.png
- 2. conn\_obj\_02.png

© Barracuda Networks Inc., 2024 The information contained within this document is confidential and proprietary to Barracuda Networks Inc. No portion of this document may be copied, distributed, publicized or used for other than internal documentary purposes without the written consent of an official representative of Barracuda Networks Inc. All specifications are subject to change without notice. Barracuda Networks Inc. assumes no responsibility for any inaccuracies in this document. Barracuda Networks Inc. reserves the right to change, modify, transfer, or otherwise revise this publication without notice.